# Apresentação StreamYard StreamYard

Elaboração: Allan Silvestre (Bolsista Plurissaberes | PREX-UFC)

Revisão: Edvander Pires (BCH-UFC)

Coordenação Plurissaberes: Joana Páscoa (BCH-UFC) e Juliana Lima (BU-UFC)

Versão 02

Atualizada em: 13 de julho de 2021

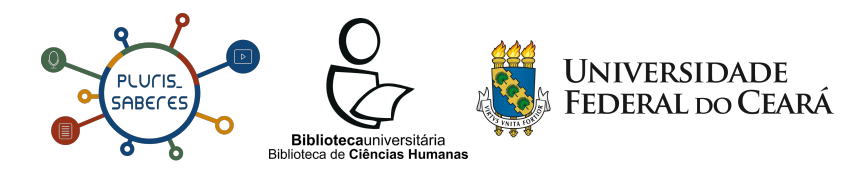

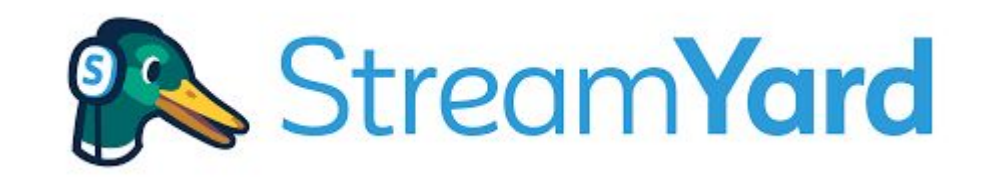

O StreamYard é um estúdio virtual para a realização de transmissões ao vivo (*lives*) com mais de uma pessoa ao mesmo tempo, suportando de seis a 10 participantes na tela - <u>clique aqui</u> e veja as condições.

A plataforma projeta e transmite os vídeos para os seguintes canais: YouTube, Facebook, LinkedIn e Twitch, facilitando, assim, a realização de entrevistas, rodas de conversa e outros tipos de eventos online.

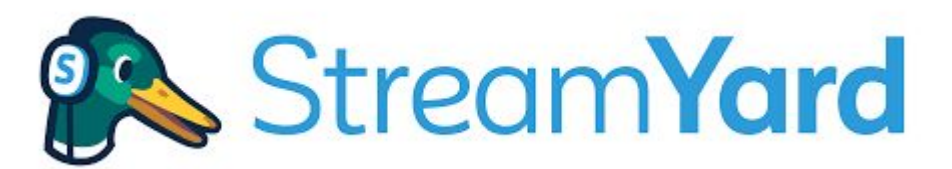

### Algumas informações importantes!

- No plano pago, o StreamYard permite até 10 pessoas na sala de transmissão;
- Antes de entrar na sala de transmissão, é recomendado verificar o seu áudio e vídeo;
- Verifique também a sua conexão de Internet, pois o StreamYard opera melhor com o dispositivo conectado a um cabo de rede.
   Com a rede Wi-Fi, pode apresentar alguma instabilidade.

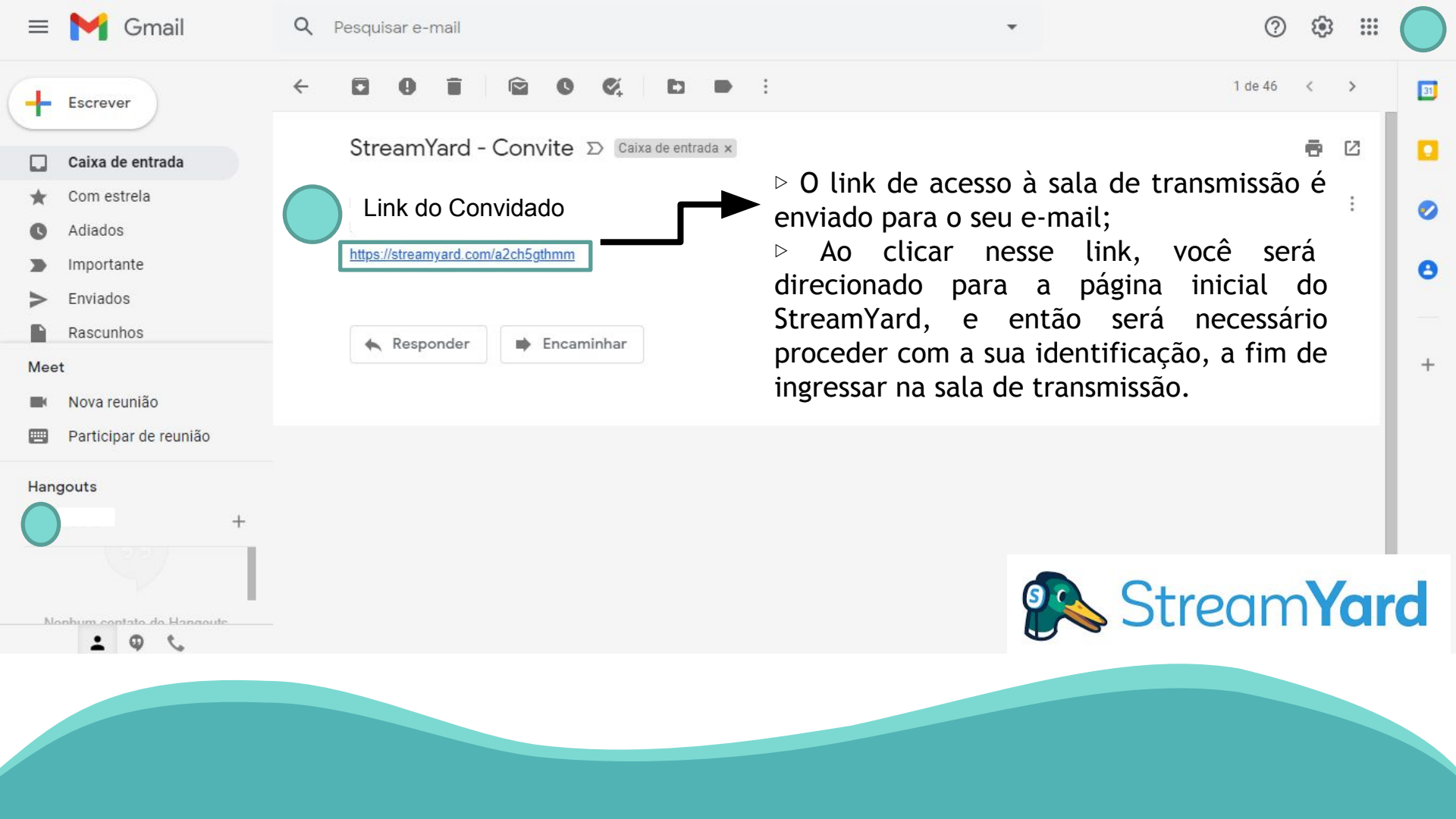

Após abrir o link recebido por e-mail, você será direcionado para esta primeira tela, na qual poderá editar algumas informações que serão apresentadas para os outros convidados e para quem for assistir à *live* pelas plataformas escolhidas para a distribuição.

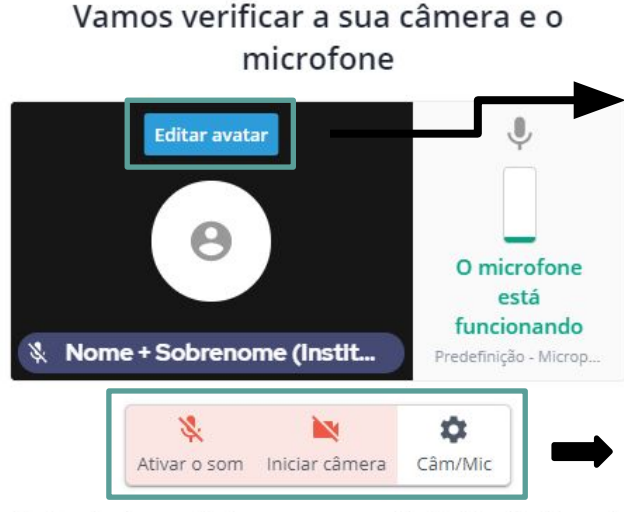

Você entrará no estúdio como um convidado. O anfitrião pode adicionar você à transmissão a qualquer momento.

| Nome    | 2 | COL | OVI | hı  | do |  |
|---------|---|-----|-----|-----|----|--|
| NOTIFIC | ы | 301 | 221 | L I | uu |  |
|         |   |     |     |     |    |  |

Nome + Sobrenome (Instituição)

StreamYard

Entrar no estúdio

Neste local, você pode escolher uma foto da sua preferência para ser exibida.

 Nestes espaços, você ativa e desativa a sua webcam e o seu microfone.

 > Aqui, você insere o seu nome de apresentação e a instituição que você representará durante a transmissão ao vivo.
 Ex: Maria de Abreu (UFC)
 Ex.: Paulo Carvalho (FIOCRUZ)

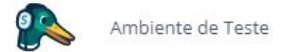

Comentários

 No <u>Chat privado</u>, você poderá se comunicar com os outros convidados da *live* de forma restrita, segura e discreta.

 Nos <u>Comentários</u>, você poderá visualizar os comentários que estão sendo realizados, em tempo real, durante a *live*.

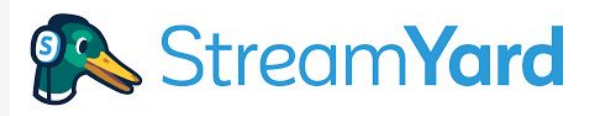

Observação: Para interagir, em tempo real, com o público que assiste à *live*, será necessário acompanhar a transmissão no YouTube, através de um outro dispositivo, mas sempre com o áudio desabilitado para que não gere eco ou algum outro tipo de interferência no áudio ao vivo.

⊳A sua imagem aparecerá neste local. ▷Esta é a tela inicial das apresentações. É por aqui onde serão repassadas as orientações pré-*live*. Nesta página, você terá acesso ao chat e à barra de ferramentas.

Você está nos bastidores
Apenas o anfitrião consegue ver você. O anfitrião pode adicionar você à transmissão a qualquer momento. Esteja a postos!
Barra de ferramentas
Ativar o som Iniciar câmera
Câm/Mic
Compartilhar
Sair do estúdio
Est

Está tendo problemas?

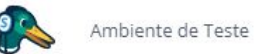

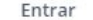

Comentários

 Para realizar apresentações, clique na guia <u>Compartilhar</u> localizada na barra do canto inferior.

Logo após, clique em <u>Compartilhar a Tela</u>, e então se abrirá uma janela para que você conceda a permissão.

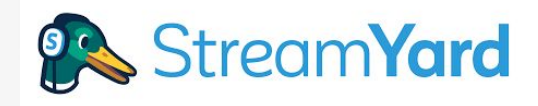

É importante que a sua apresentação já se encontre aberta na janela que você irá apresentar. Os modelos aceitos são em PowerPoint e PDF.

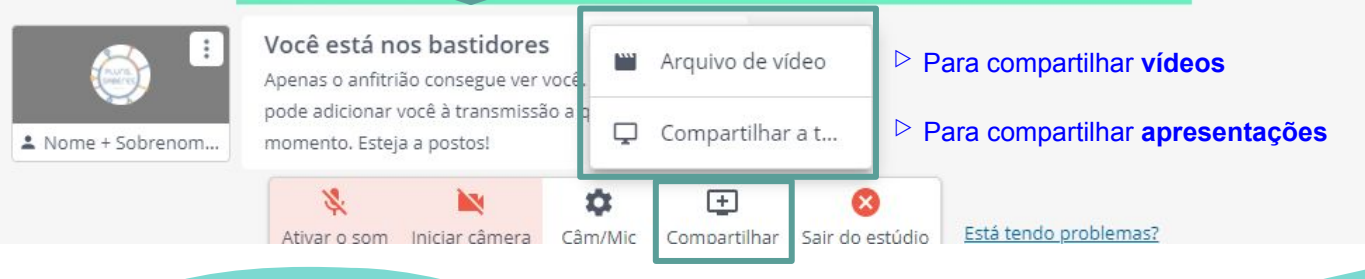

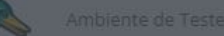

×

Comentários

Após clicar em
 Compartilhamento de
 Tela, aparecerá esta
 janela, na qual será
 necessário marcar a
 opção: Não mostre essas
 dicas novamente.

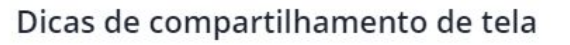

O compartilhamento de tela é mais fácil com 2 monitores.

C

**D** 

O compartilhamento de tela funciona melhor em um computador potente.

Algumas telas permitem compartilhar áudio. Procure a caixa de seleção *Compartilhar áudio* na próxima janela. <u>Siga estes</u> passos para compartilhar um vídeo com áudio.

🕅 Não mostre essas dicas novamente

**/ocê está nos bastidores** Apenas o anfitrião consegue ver você. O a pode adicionar você à transmissão a qualqu nomento. Esteja a postos! Compartilhar a tela

### StreamYard

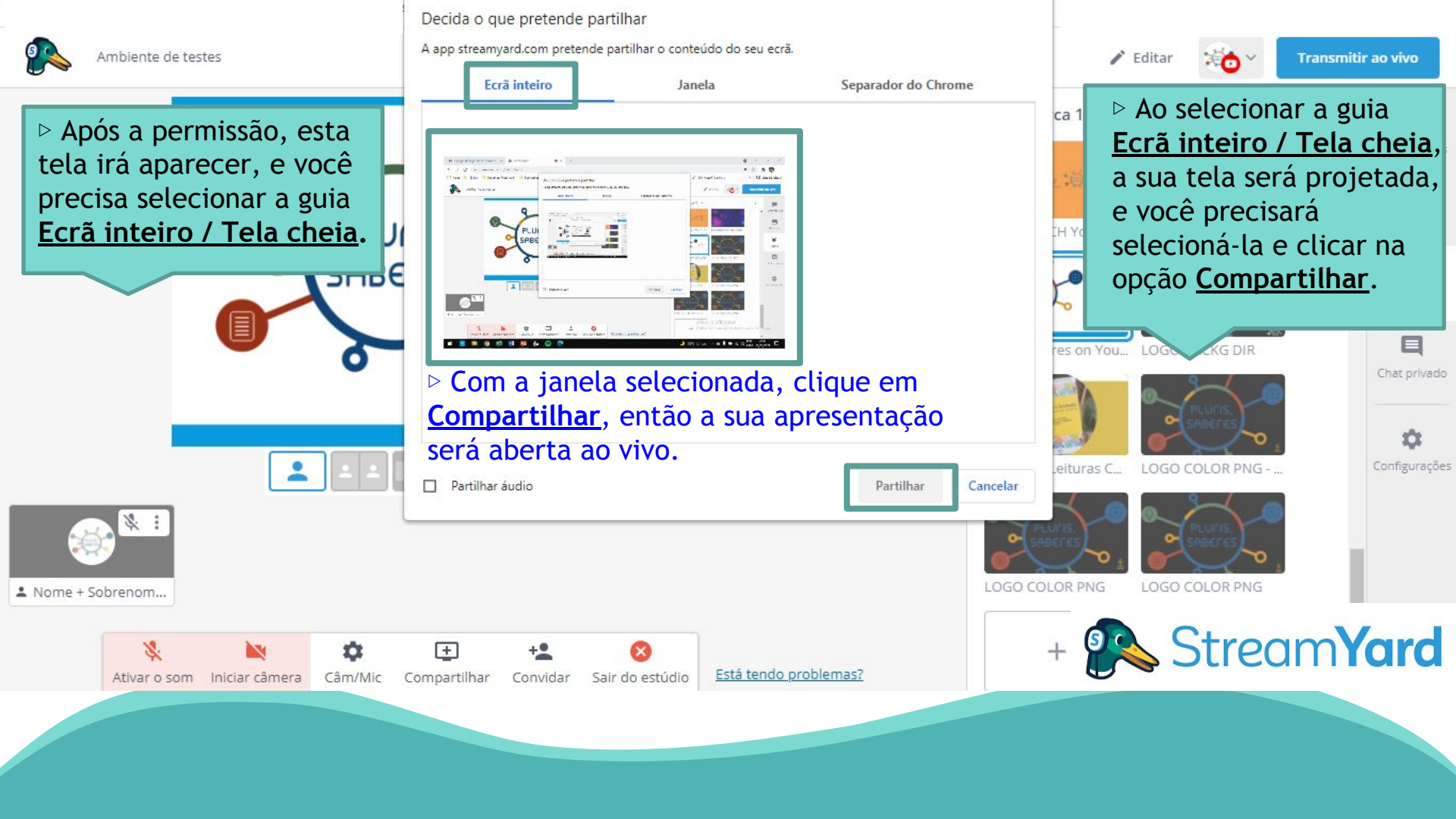

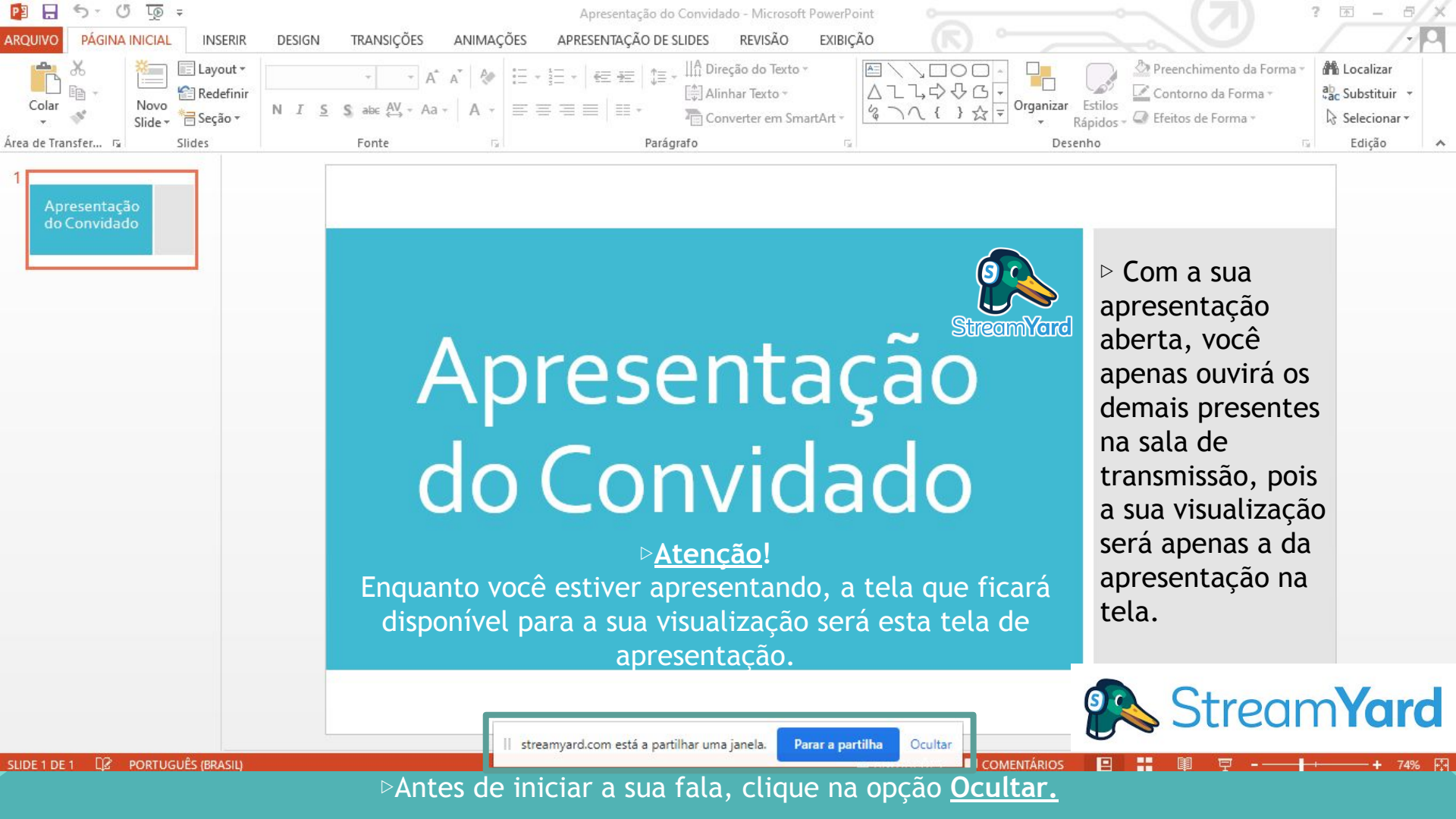

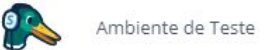

Comentários

Ao finalizar a sua fala e parar o compartilhamento de tela, você retornará para os bastidores da sala de transmissão do StreamYard. Agora, basta aguardar até o momento do debate ao final de todas as apresentações. Esteja preparado para retornar à tela a qualquer momento.

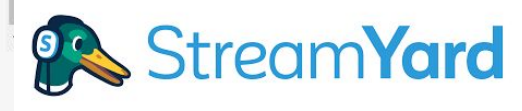

Ao final da *live*, e após as despedidas dos convidados com a transmissão já encerrada, basta clicar na opção <u>Sair do estúdio</u>.

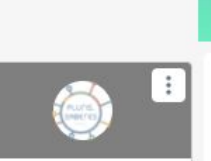

Nome + Sobrenom...

#### Apenas o anfitrião consegue ver você. O anfitrião pode adicionar você à transmissão a qualquer momento. Esteja a postos!

Você está nos bastidores

Ativar o som Iniciar câmera Câm/Mic

Compartilhar Sair do estúdio

D

Está tendo problemas?

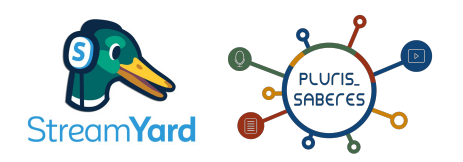

## **OBRIGADO!**

Ficou alguma dúvida? Respoderemos via e-mail: plurissaberes@ufc.br Monocomposeres@ufc.br Monocomposeres@ufc.br Monocomposeres@ufc.br

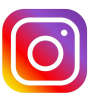

@bchufc e @plurissaberes

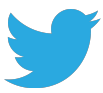

@bchufc e @plurissaberes

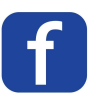

https://facebook.com/bchufc

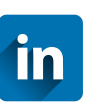

You

https://linkedin.com/company/bchufc

https://youtube.com/plurissaberesbchufc

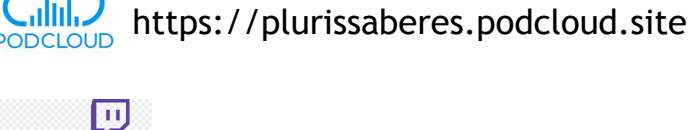

https://twitch.tv/plurissaberes

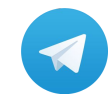

https://t.me/plurissaberes

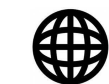

https://biblioteca.ufc.br

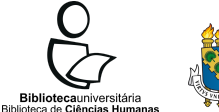

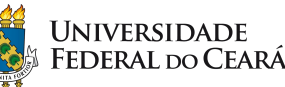